## Acer Liquid EMEA\_CUS1 Operating System Version 2.000.16 Update Guide

To check the OS version on your phone: Please go to Settings > About phone > Build number. Supported version(s): EMEA\_CUS1 (US/UK/Australia) Update file name: EUU\_Acer\_Liquid\_2.000.16\_EMEA\_CUS1.zip

### **Requirements**

- You will need a computer running Windows XP 32-bit (Service Pack 2 or above), Windows Vista (32- or 64-bit) or Windows 7 (32- or 64-bit)
- Microsoft .Net Framework 2.0 (Service Pack 2) or above is installed on the computer.

#### Notes

- The update will erase all your personal information (including contacts stored on the phone) and any programs you have installed. Please back up all necessary data before updating.
- > Ensure the battery level is more than 30%.

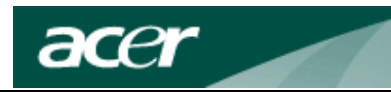

## Updating your phone's operating system

Step 1. Download the EUU (end user upgrade) file that you need. Unzip the EUU file and open the folder. Double-click **setup.exe**.

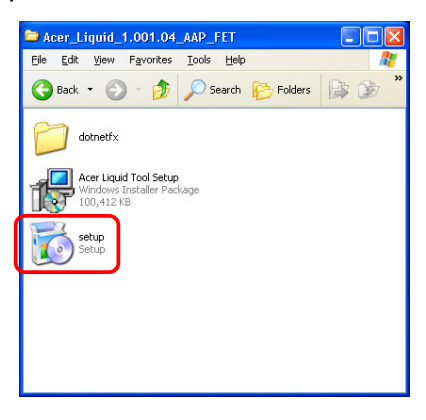

Step 2. If Microsoft .Net Framework 2.0 or above is not installed on the computer, the .Net Framework installation window will appear. Please click **Accept** to install .Net Framework 2.0.

| 🐻 Acer Liquid Tool Setup                                                                                                    |                               |   |
|----------------------------------------------------------------------------------------------------|-------------------------------|---|
| For the following components:                                                                                                    |                               |   |
| NET Framework 2.0                                                                                                    |                               |   |
| Please read the following license agreement. Press the page down key to<br>see the rest of the agreement.                                                                                                    |                               |   |
| MICROSOFT SOFTWARE SUPPLEMENTAL LICENSE TERMS<br>MICROSOFT NET FRAMEWORK 2.0<br>MICROSOFT WINDOWS INSTALLER 2.0<br>MICROSOFT WINDOWS INSTALLER 3.1                                                                                                    | 🐞 Acer Liquid Tool Setup      |   |
| Microsoft Corporation (or based on where you live, one of its alliable)<br>learness this supplement to you. I you are learned to use Microsoft<br>Windows operating system software (the "software") you may use<br>this supplement. You may not use a corps of this supplement with each<br>validy learned copy of the software. | Installing .NET Framework 2.0 |   |
| View EULA for printing                                                                                                    |                               |   |
| Do you accept the terms of the pending License Agreement?                                                                                                    |                               |   |
| If you choose Don't Accept, install will close. To install you must accept this assessed                                                                                                    |                               |   |
| Don't Accept                                                                                                    | Cancel                        | 1 |

Step 3. Select the installation folder and click Next.

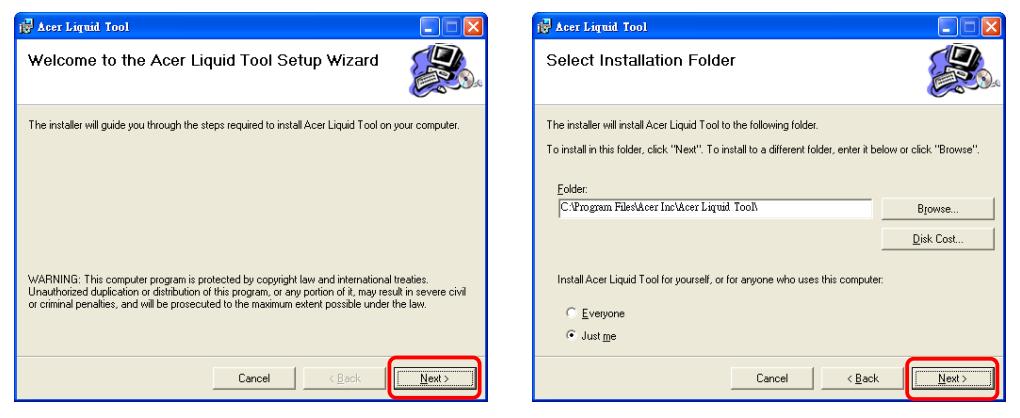

Step 4. Confirm Acer Liquid Tool installation.

| 🚰 Acer Liquid Tool                                                   | 🙀 Acer Liquid Tool 📃 🗖 🔀             |
|----------------------------------------------------------------------|--------------------------------------|
| Confirm Installation                                                 | Installing Acer Liquid Tool          |
| The installer is ready to install Acer Liquid Tool on your computer. | Acer Liquid Tool is being installed. |
| Click "Next" to start the installation.                              | Please wait                          |
| Cancel < <u>Back</u>                                                 | Cancel <back next=""></back>         |

Step 5. A warning message will be shown reminding you to not connect your phone to the computer and to the New Hardware Wizard window if it opens. Click **OK**.

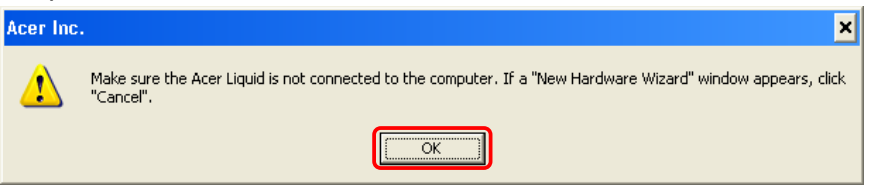

Step 6. You will be notified when the installation finishes. Click **Close**.

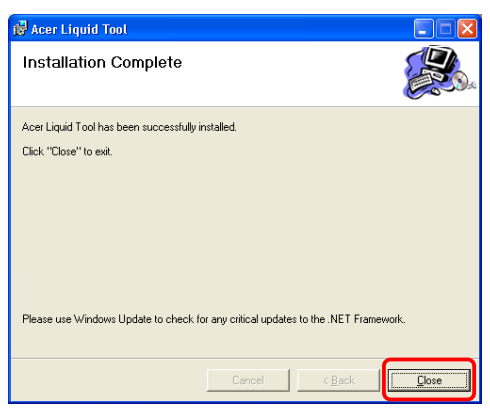

Step 7. You will be prompted to connect your phone, ensuring the battery level is higher than 30% and warned not to disconnect the USB cable during the update process.

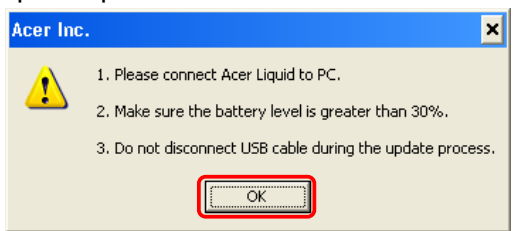

Step 8. If the downloaded EUU file is incompatible with phone's current OS version, you will be informed and the upgrade process will automatically stop.

acer

| ACER Do | wnload Tool [Intra][Single] v5.450 (2010.01.21)        |
|---------|--------------------------------------------------------|
|         |                                                        |
|         | OS file type is Not match, Now Stop the whole process. |
|         |                                                        |

Step 9. During the update process, do not unplug the USB cable and do not close the program. The update may take up to 30 minutes.

| ProcessingDo NOT Remove USB Cable! |                                    |
|------------------------------------|------------------------------------|
|                                    |                                    |
|                                    | ProcessingDo NOT Remove USB Cable! |

Step 10. When the update process is completed, please click **OK** to finish. If the update fails, please follow the steps described in the appendix.

| ACER Download Tool [Intra][Single] v5,450 (2010,01.21) |                        |  |  |  |
|--------------------------------------------------------|------------------------|--|--|--|
| Process Finished. Now, You can remove USB Cable.       |                        |  |  |  |
|                                                        |                        |  |  |  |
|                                                        |                        |  |  |  |
|                                                        | acer Download Tool 🛛 🛛 |  |  |  |
|                                                        | Update successful!     |  |  |  |
|                                                        | СК                     |  |  |  |

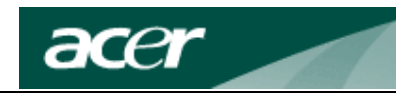

# Appendix

If the update fails, please restart the process as described below.

There are two ways to restart the update process. Simply follow the steps in the message window to restart the update process.

i.

| The update proces                                                                                                    | ss has encountered problems. T                                                                                                    | o restart the update process,                                                                                    |
|----------------------------------------------------------------------------------------------------|----------------------------------------------------------------------------------------------------|----------------------------------------------------------------------------------------------------|
| A connected Connected Connecte | 2. Reinstall the battery.<br>2. Reinstall the battery.<br>Connected or<br>4. When the "Connected" status appears, release the<br>"Camera" and the "Volume Up" buttons. | 3. Press and hold both the "Camera" and the "Volume<br>Up" buttons and reconnect the USB cable to the<br>device. |
|                                                                                                    | ОК                                                                                                    |                                                                                                    |

ii.

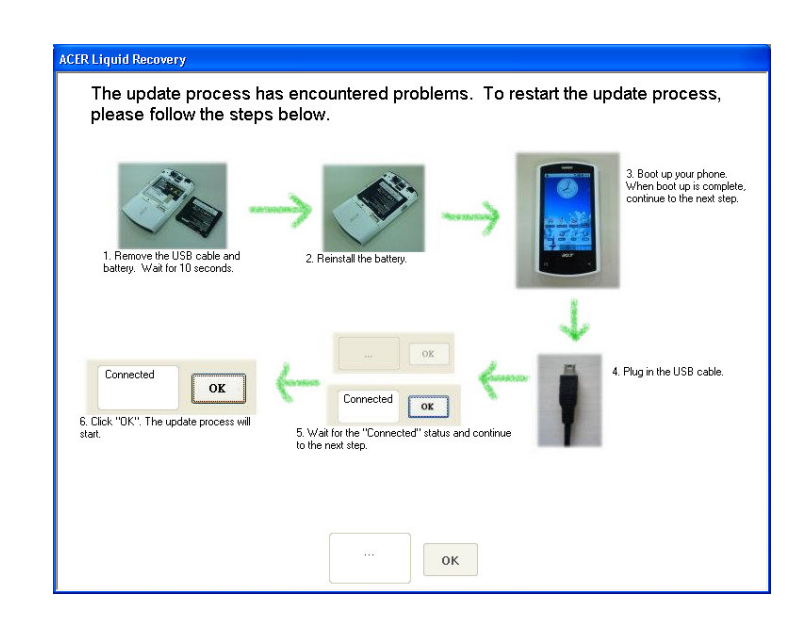